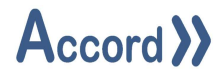

# Accord Defined Reports

# User Guide

Document: Accord Defined Reports V1.8 User Guide.Docx

Accord Defined Reports V1.8 User Guide.Docx © Logicon Ltd 2025 Page 1 of 18

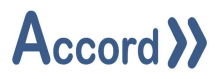

# Table of Contents

| Introduction                 | 3                                                                                                    |
|------------------------------|----------------------------------------------------------------------------------------------------|
| Installation                 | 3                                                                                                    |
| Connection to Accord Server  | 6                                                                                                    |
| 3.1 User Login               | 8                                                                                                    |
| Setup selection of registers | 10                                                                                                    |
| Deletion of a Report         | 11                                                                                                    |
| Editing of a Report          | 12                                                                                                    |
| General Settings             | 13                                                                                                    |
| Manual Generation of Reports | 14                                                                                                    |
| Daily Reports Generation     | 15                                                                                                    |
| Weekly Reports Generation    | 16                                                                                                    |
| Data Integrity Reports       | 17                                                                                                    |
|                              | Introduction<br>Installation<br>Connection to Accord Server<br>3.1 User Login<br>Setup selection of registers<br>Deletion of a Report<br>Editing of a Report<br>General Settings<br>Manual Generation of Reports<br>Daily Reports Generation<br>Weekly Reports Generation<br>Data Integrity Reports |

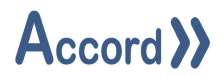

#### 1 Introduction

Accord Defined Reports allows for the configuration of one or more Bespoke client Reports. Each Report is unique to client and will have unique setups, configurations and format.

#### 2 Installation

Double click installation file to install Defined Reports. See image below for reference.

# S Accord Defined Report Installer.exe

Installer will fire up and Install Shield Wizard will appear, press Next to continue with installation.

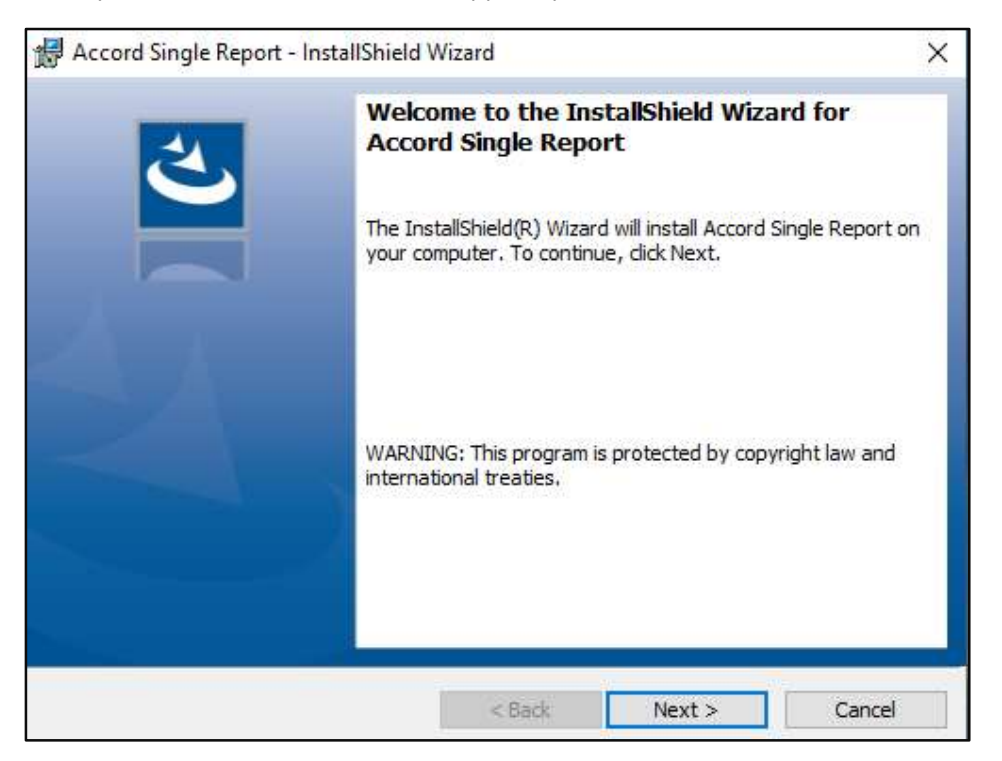

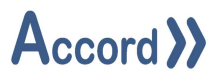

Fill in Customer Information, type Username and Organization, press Next to continue. See image below for reference.

| 😥 Accord Single Report - InstallShield                 | Wizard |        | ×      |
|--------------------------------------------------------|--------|--------|--------|
| Customer Information<br>Please enter your information. |        |        | さ      |
| User Name:                                             |        |        |        |
| user                                                   |        |        |        |
| Organization:                                          |        |        |        |
| Logicon                                                |        |        |        |
|                                                        |        |        |        |
|                                                        |        |        |        |
|                                                        |        |        |        |
|                                                        |        |        |        |
|                                                        |        |        |        |
| InstallShield                                          |        |        |        |
|                                                        | < Back | Next > | Cancel |

Check the details and press Install.

| The wizard is ready to begin installat               | ion. ))Acc                          | cord )                |
|------------------------------------------------------|-------------------------------------|-----------------------|
| If you want to review or change any exit the wizard. | of your installation settings, dick | Back. Click Cancel to |
| Current Settings:                                    |                                     |                       |
| Setup Type:                                          |                                     |                       |
| Typical                                              |                                     |                       |
| Destination Folder:                                  |                                     |                       |
| C:\Program Files\Accord\Defined                      | d Reports\                          |                       |
| User Information:                                    |                                     |                       |
| Name: User                                           |                                     |                       |
| Company: Logicon                                     |                                     |                       |
| L                                                    |                                     |                       |

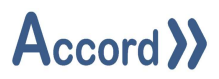

After the installation is complete, press finish.

| 🙀 Accord Single Report - Insta | IIShield Wizard X                                                                                                    |
|--------------------------------|----------------------------------------------------------------------------------------------------|
|                                | InstallShield Wizard Completed The InstallShield Wizard has successfully installed Accord Single Report. Click Finish to exit the wizard. |
|                                | < Back Finish Cancel                                                                                                    |

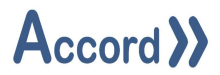

#### 3 Connection to Accord Server

Once installed the Reports module must connect to an Accord Server for data. Reports should find the Server module automatically if it is on the same PC.

**Note:** The license applied to the Accord Server must include a Reports license of sufficient band size to enable the functionality of the Reports application. Please refer to the Accord Server User Guide for more information.

Locate Defined Reports shortcut icon on the desktop. Double click to start the application.

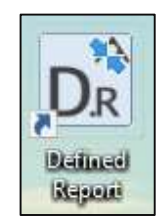

When the application starts the application will load the main form. On the bottom left side of the form check for the Connected to Service status at bottom of Screen. See the highlighted area in the image below.

|           | Report Cont | iguration                |                  |           |                |
|-----------|-------------|--------------------------|------------------|-----------|----------------|
| leport Id | Report Name | Report Type              | Report Program   | Is Manual | 1 <sup>°</sup> |
| 1         | NaOH        | NaOH Period Batch Report | NaOH 30% Loading | true      | 4              |
|           | hd          | HCL Period Batch Report  | HCL Loading      | true      | 1.15           |
|           |             |                          |                  |           |                |
|           |             |                          |                  |           |                |
|           |             |                          |                  |           |                |

If disconnected, then perform Search by clicking on the Connection Status (highlighted above).

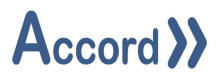

| Primary Connection | Redundant Connection C | Dotions |
|--------------------|------------------------|---------|
| Service Port:      | 5243 🔿                 |         |
| Ċ                  | 127.0.0.1              |         |
|                    |                        |         |
|                    |                        |         |
|                    |                        |         |
|                    |                        |         |
|                    |                        | G       |

This will cause the following popup to appear with Green Refresh button at Bottom (highlighted below).

Click on the Green Refresh button to begin search for Accord Server by IP address. This will find Accord Servers available, with appropriate IP addresses. Select required Server and press Save.

If this does not return appropriate IP, check that:

- Check that Accord Server is running.
- Check that Accord Server PC connected if it is another PC.

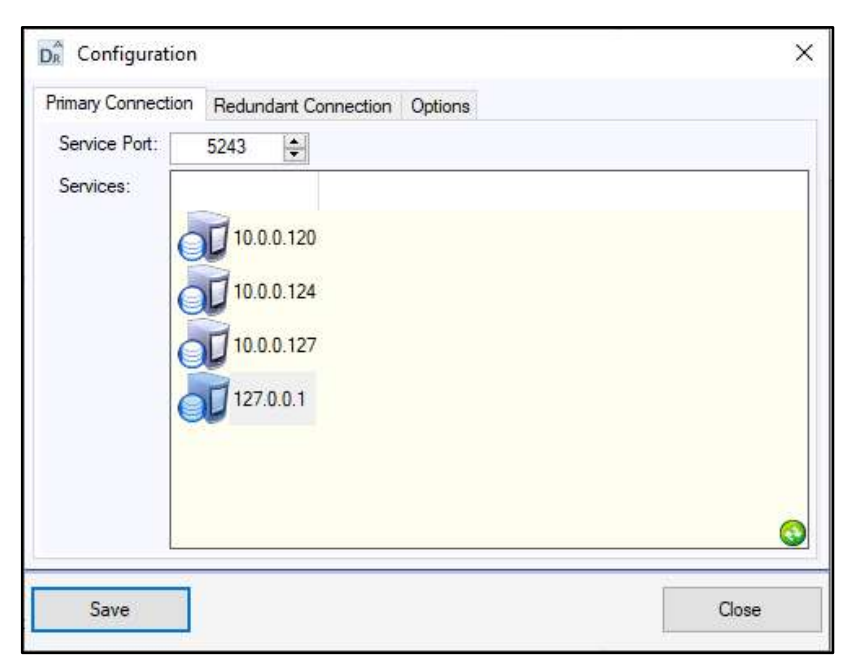

Accord Defined Reports V1.8 User Guide.Docx © Logicon Ltd 2025

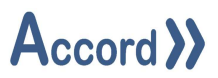

#### 3.1 User Login

After connecting Log-In by clicking on the User: in the bottom right of the Screen (highlighted below).

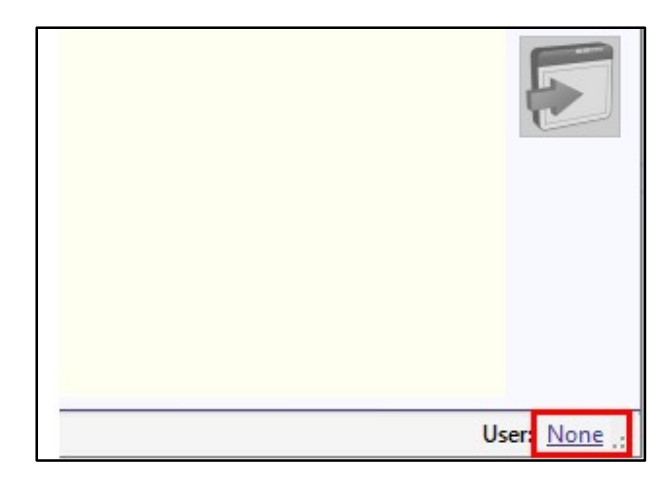

Type in Username and Password and press login,

| Sur Login |               |    |        |
|-----------|---------------|----|--------|
| $\Lambda$ | User Name: te | st |        |
| A         | Password:     | •• |        |
|           |               |    |        |
| Login     |               |    | Cancel |

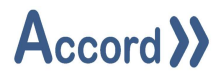

After successful login all the controls on the form are enabled and username displayed on the bottom right of the form, see highlighter area below.

| DR Define | d Report Conf | iguration                |                  |           | - a x      |
|-----------|---------------|--------------------------|------------------|-----------|------------|
| Report Id | Report Name   | Report Type              | Report Program   | Is Manual | 10         |
| 2         | NaOH          | NaOH Period Batch Report | NaOH 30% Loading | true      |            |
| 1         | HCL.          | HCL Period Batch Report  | HCL Loading      | true      |            |
|           |               |                          |                  |           |            |
| Connected |               |                          |                  |           | User: test |

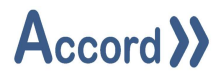

#### 4 Setup selection of registers

Press + icon on the form, report configuration will open which allows to create reports.

| Report Type:    | HCL Period Batch Report           |                              |                    | 5 |  |  |  |
|-----------------|-----------------------------------|------------------------------|--------------------|---|--|--|--|
| Report Name:    | HCL Period Batch Report           |                              |                    |   |  |  |  |
| Configuration   | NaOH Period Batch Report          |                              |                    | _ |  |  |  |
| Project:        | CHM Foynes Tanks                  |                              |                    |   |  |  |  |
| Load Program:   | HCL Loading                       |                              |                    |   |  |  |  |
| oad Meter:      | HCL Loading Bay 01 Program Weight |                              |                    |   |  |  |  |
| Unload Program: | HCL Unloading                     | HCL Unloading                |                    |   |  |  |  |
| Unload Meter:   | HCL Unloading Program Wei         | HCL Unloading Program Weight |                    |   |  |  |  |
|                 | Load Decision:                    | Unload Decision:             | Weight:            |   |  |  |  |
| Fank 1:         | HCL Loading Tank 01               | ✓ HCL UnLoading Tank 01 ✓    | HCL Tank 01 Weight |   |  |  |  |
| Fank 2:         | HCL Loading Tank 02               | ✓ HCL UnLoading Tank 02 ✓    | HCL Tank 02 Weight | 3 |  |  |  |
| Tank 3:         | HCL Loading Tank 03               | ✓ HCL UnLoading Tank 03 ✓    | HCL Tank 03 Weight | 3 |  |  |  |
| Fank 4:         | HCL Loading Tank 04               | ✓ HCL UnLoading Tank 04 ✓    | HCL Tank 04 Weight |   |  |  |  |
| Tank 5:         | HCL Loading Tank 05               | ✓ HCL UnLoading Tank 05 ✓    | HCL Tank 05 Weight |   |  |  |  |
| Tank 6:         | HCL Loading Tank 06               | ✓ HCL UnLoading Tank 06 ✓    | HCL Tank 06 Weight |   |  |  |  |

- Press a dropdown control in Report Type configuration, this will display the list of available reports.
- Type in unique Report Name in the location provided (Currently hidden by the list of reports).
- Select the rest of the settings as required for selected report. Press save button. The report will appear on the main form. In this case both reports where created already there for they displayed on the screen. See the highlighted area below.

| Report Id Report | Name Report Type      | Report Program         | s Manual |  |
|------------------|-----------------------|------------------------|----------|--|
| 2 NaOH           | NaOH Period Batch Re  | sport NaOH 30% Loading | rue      |  |
| 1 HOL            | HCL Period Batch Repo | ort HCL Loading        | rue      |  |

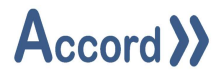

#### 5 Deletion of a Report

Select report on the main form by pressing on report Id. Press x icon to delete selected report. See image below for reference.

| Di Define | d Report Confi | iguration                |                  |           | - D X |
|-----------|----------------|--------------------------|------------------|-----------|-------|
| Report Id | Report Name    | Report Type              | Report Program   | Is Manual | - II  |
| 2         | NaOH           | NaOH Period Batch Report | NaOH 30% Loading | true      |       |
| 1         | HOL            | HCL Period Batch Report  | HCL Loading      | true      |       |
|           |                |                          |                  |           | ×     |
|           |                |                          |                  |           | Ē     |

Report will be deleted and removed from the main screen.

| D <sub>R</sub> Define | d Report Conf | iguration               |                |           | 9 <u>322</u> | $\times$ |
|-----------------------|---------------|-------------------------|----------------|-----------|--------------|----------|
| Report Id             | Report Name   | Report Type             | Report Program | Is Manual |              |          |
| 1                     | HCL           | HCL Period Batch Report | HCL Loading    | true      |              |          |
|                       |               |                         |                |           |              | \$<br>*  |
|                       |               |                         |                |           |              |          |

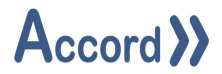

#### 6 Editing of a Report

Select report for editing and press highlighted icon to edit report configuration.

| De Define | d Report Confi | iguration               |                |           |  | - | 11. X |
|-----------|----------------|-------------------------|----------------|-----------|--|---|-------|
| Report Id | Report Name    | Report Type             | Report Program | Is Manual |  |   | 11    |
| 1         | HCL.           | HCL Period Batch Report | HCL Loading    | true      |  |   |       |
|           |                |                         |                |           |  |   | *     |
|           |                |                         |                |           |  |   | Ê     |

Configure required changes in report configuration form and press save.

| Report Type:    | HCL | Period Batch Report      |        |                       |   |                    | ं  |
|-----------------|-----|--------------------------|--------|-----------------------|---|--------------------|----|
| Report Name:    | HCL |                          |        |                       |   |                    |    |
| Configuration   |     |                          |        |                       |   |                    |    |
| Project:        |     | CHM Foynes Tanks         |        |                       |   |                    | 0  |
| Load Program:   |     | HCL Loading              |        |                       |   |                    | 0  |
| Load Meter:     |     | HCL Loading Bay 01 Progr | am We  | ight                  |   |                    | 0  |
| Unload Program: |     | HCL Unloading            |        |                       |   |                    |    |
| Unload Meter:   |     | HCL Unloading Program W  | /eight |                       |   |                    | •  |
|                 |     | Load Decision:           |        | Unload Decision:      |   | Weight:            |    |
| Tank 1:         |     | HCL Loading Tank 01      | ~      | HCL UnLoading Tank 01 | ~ | HCL Tank 01 Weight | \$ |
| Tank 2:         |     | HCL Loading Tank 02      | ~      | HCL UnLoading Tank 02 | ~ | HCL Tank 02 Weight | ŝ  |
| Tank 3:         |     | HCL Loading Tank 03      | ~      | HCL UnLoading Tank 03 | ~ | HCL Tank 03 Weight | ŝ  |
| Tank 4:         |     | HCL Loading Tank 04      | ~      | HCL UnLoading Tank 04 | ~ | HCL Tank 04 Weight | ŝ  |
| Tank 5:         |     | HCL Loading Tank 05      | ~      | HCL UnLoading Tank 05 | ~ | HCL Tank 05 Weight | ŝ  |
| Tank 6:         |     | HCL Loading Tank 06      | ~      | HCL UnLoading Tank 06 | ~ | HCL Tank 06 Weight | 3  |

# Accord >>

# **Accord Defined Reports**

# 7 General Settings

Click highlighted icon to access settings form, see image below for reference.

| Di Define | d Report Configuratio | on                  |                        |           | 1 | □ ×                                                                                                    |
|-----------|-----------------------|---------------------|------------------------|-----------|---|----------------------------------------------------------------------------------------------------|
| Report Id | Report Name           | Report Type         | Report Program         | Is Manual |   | The second second second second second second second second second second second second second second second se |
| 1         | Feed Program Report   | Feed Program Report | 02 Outtake to Digester | true      |   |                                                                                                    |
|           |                       |                     |                        |           |   |                                                                                                    |
|           |                       |                     |                        |           |   | $\sim$                                                                                                    |
|           |                       |                     |                        |           |   |                                                                                                    |
|           |                       |                     |                        |           |   |                                                                                                    |
|           |                       |                     |                        |           |   |                                                                                                    |
|           |                       |                     |                        |           |   | R                                                                                                    |
|           |                       |                     |                        |           |   | F                                                                                                    |
|           |                       |                     |                        |           |   |                                                                                                    |
|           |                       |                     |                        |           |   |                                                                                                    |
|           |                       |                     |                        |           |   |                                                                                                    |
|           |                       |                     |                        |           |   |                                                                                                    |
|           |                       |                     |                        |           |   |                                                                                                    |
| Connected | 1                     |                     |                        |           |   | User: test                                                                                                    |

Click on <u>Browse</u> to select location for the storage of generated reports, press Save button. See image below for refence.

| Se Defined Report Settings            |      | ×             |
|---------------------------------------|------|---------------|
| Report Path                           |      | _             |
| C:\10 Working Files\Generated\Reports |      | <u>Browse</u> |
| Save                                  | Clos | e             |

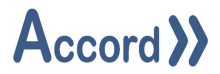

#### 8 Manual Generation of Reports

Reports are manual and Realtime, Realtime reports generated after the program finished and no user interface required. To generate manual report, open manual reports configurator, click on the highlighted icon,

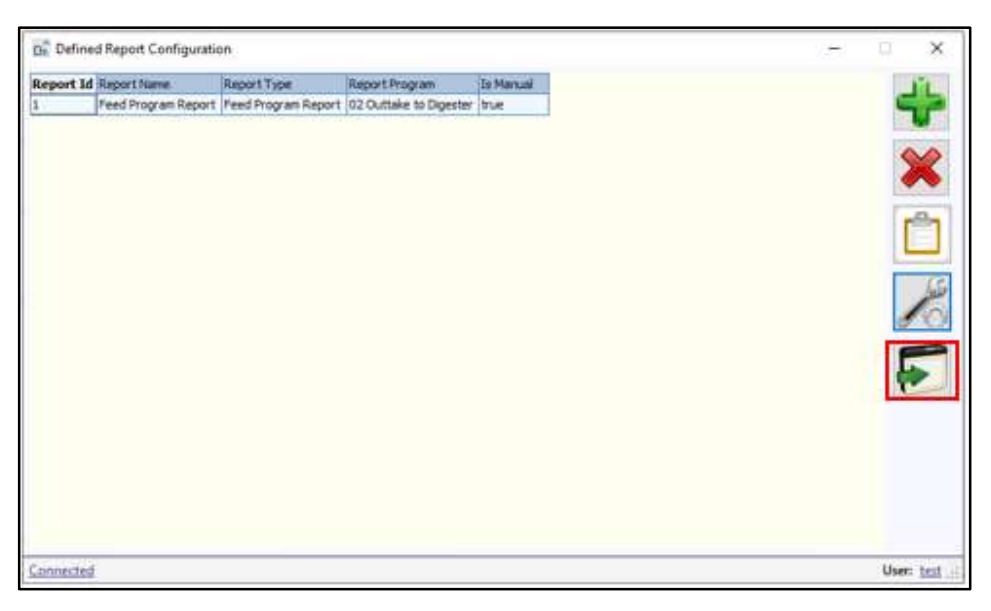

Select Start and End time, only data between those times will be used to generate report. Press Generate Report button. If required select from two available extensions: pdf and xlsx. Default extension type is pdf. Report will be stored in the location selected using Settings form, described in previuos topic.

| Help           | Stock  | Report Indico         |
|----------------|--------|-----------------------|
| Manual Reports |        | Automatic Reports     |
| 09/10/2023 18  | 28 🔲 🕶 |                       |
| End Time:      |        |                       |
| 09/10/2023 18  | 28 🔍 🔻 |                       |
| Extension:     |        |                       |
| pdf            | ~      |                       |
| GENER          | ATE    | SETUP AUTO<br>REPORTS |

Accord Defined Reports V1.8 User Guide.Docx © Logicon Ltd 2025

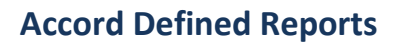

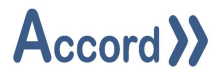

#### 9 Daily Reports Generation

Click on Set Auto Report button. In the form appeared select Report from the dropdown box provided. Select Daily Reports. Select Report Generation Time, click checkbox to the right of the email displayed to select it. Press Save button. The report will be generated and emailed at the set time to the selected user emails.

| 🖳 Auto F     | Report Configurator       |     |      | × |
|--------------|---------------------------|-----|------|---|
| Select R     | eport                     |     |      |   |
| Chemifloc Fo | oynes Caustic Stock Repor | t v |      |   |
| O Daily      | Reports<br>ly Reports     |     |      |   |
| Report G     | eneration Day             |     |      |   |
| Wednesday    |                           | ×   |      |   |
| Report G     | eneration Time            |     |      |   |
| 10:01        |                           | •   |      |   |
| Emails       |                           |     |      |   |
| Eng1         | shaun@accord.com          |     |      |   |
| Engineer 1   | harry@accord.com          |     |      |   |
| EngineerL    | barry@accord.com          |     |      |   |
| Manager 1    | michael@accord.com        |     |      |   |
| Operator 1   | john@accord.com           |     |      |   |
|              |                           |     |      |   |
| Save         | à                         |     | Clos | e |

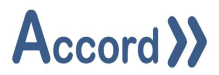

#### 10 Weekly Reports Generation

Click on Set Auto Report button. In the form appeared select Report from the dropdown box provided. Select Weekly Reports, select weekday on which reports will be generated. Select Report Generation Time, click checkbox to the right of the email displayed to select it. Press Save button. The report will be generated and emailed at the set day and time to the selected user emails.

| Select Report   Chemifloc Foynes Caustic Stock Report   O Daily Reports   ● Weekly Reports   Report Generation Day   Wednesday   Wednesday   I0:01   Emails   User   Email   Eng1   shaun@accord.com   Engineer1   harry@accord.com   Manager1   nichael@accord.com   Operator1   john@accord.com                                                                                                    | 🚽 Auto R          | leport Configurator       | <u>(22</u> ) |      | × |
|----------------------------------------------------------------------------------------------------|-------------------|---------------------------|--------------|------|---|
| Chemifloc Foynes Caustic Stock Report   O Daily Reports                                                                                                    | elect Re          | eport                     |              |      |   |
| O Daily Reports   ● Weekly Reports   Report Generation Day   Wednesday   Wednesday   Report Generation Time   10:01   10:01   Emails   User   Email   Eng1   shaun@accord.com   Ingineer1   harry@accord.com   Manager1   michael@accord.com   Operator1   john@accord.com                                                                                                    | emifloc Fo        | synes Caustic Stock Repor | t  ~         |      |   |
| Report Generation Day   Wednesday ✓   Report Generation Time   10:01 🗭   10:01 🗭   Emails   User Email   Eng1 shaun@accord.com   Engineer1 harry@accord.com   Darry@accord.com ✓   Manager1 michael@accord.com   Operator1 john@accord.com                                                                                                    | ) Daily<br>) Week | Reports<br>ly Reports     |              |      |   |
| Wednesday       ~         Report Generation Time         10:01       •         Emails         User       Email         Eng1       shaun@accord.com         Engineer1       harry@accord.com         Manager1       michael@accord.com         Operator1       john@accord.com                                                                                                    | eport G           | eneration Day             |              |      |   |
| Report Generation Time         10:01       Image: Colspan="2">Image: Colspan="2">Image: Colspan="2"         User       Email       Image: Colspan="2">Image: Colspan="2"         Engineer1       harry@accord.com       Image: Colspan="2">Image: Colspan="2"         Manager1       michael@accord.com       Image: Colspan="2">Image: Colspan="2"         Operator1       john@accord.com       Image: Colspan="2">Image: Colspan="2"                                                                                                    | ednesday          |                           | ~            |      |   |
| 10:01       Image: Constraint of the second second s | eport G           | eneration Time            |              |      |   |
| Emails         User       Email         Eng1       shaun@accord.com         Engineer1       harry@accord.com         EngineerL       barry@accord.com         Manager1       michael@accord.com         Operator1       john@accord.com                                                                                                    | :01               |                           | -            |      |   |
| User Email Email Eng1 Shaun@accord.com<br>Engineer1 harry@accord.com<br>EngineerL barry@accord.com<br>Manager1 michael@accord.com<br>Operator1 john@accord.com                                                                                                    | mails             |                           |              |      | _ |
| Eng1       shaun@accord.com       Image: Common common com         | er                | Email                     | 0.044        |      |   |
| Engineer1       harry@accord.com                                                                                                    | g1                | shaun@accord.com          |              |      |   |
| EngineerL       barry@accord.com         Manager1       michael@accord.com         Operator1       john@accord.com                                                                                                    | gineer 1          | harry@accord.com          |              |      |   |
| Manager1 michael@accord.com  Operator1 john@accord.com                                                                                                    | gineerL           | barry@accord.com          |              |      |   |
| Operator 1 john@accord.com                                                                                                    | nager 1           | michael@accord.com        |              |      |   |
|                                                                                                    | erator1           | john@accord.com           |              |      |   |
|                                                                                                    |                   |                           | 1            |      |   |
|                                                                                                    |                   |                           |              |      |   |
|                                                                                                    |                   |                           |              |      |   |
|                                                                                                    |                   |                           |              |      |   |
| Save Close                                                                                                    | Save              |                           |              | Clos | e |

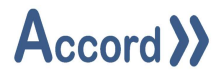

#### **11** Data Integrity Reports

Start Defined Reports application. Click + icon and select Data Integrity Report from the dropdown list. See image below for reference.

| Str Defin              | ed Report Details     | <u> </u> |       | × |
|------------------------|-----------------------|----------|-------|---|
| Report Ty              | Data Integrity Report |          |       | ~ |
| Report Na<br>Configura | me:                   |          |       | ] |
| Project:               | CHM Foynes Caustic    |          |       | ~ |
| Program                | 0 Safety              |          |       | ~ |
|                        | 1                     |          |       |   |
| Sav                    | e,                    |          | Close | e |

Type Report name and select any project and program available. This is required for email setup, so it is not important which program or project are used. Click save button to store the report.

Report created and displayed in Defined Reports application. Click icon at the bottom right side to configure emails for data integrity reports. See image below for reference.

| Report Id         Report Type         Report Program         Is Manual           6         Chemifloc Foynes KOH Stock Report         KOH Period Batch Report         KOH Loading Delvery         true           10         Alarm Report         Alarm Report         Bay 03 Control         true           13         Deta Integrity Report         Data Integrity Report         Data Integrity Report         NaCH 30% Loading | Di Accord | Defined Report                    |                         |                      |           | <br>• • × |
|----------------------------------------------------------------------------------------------------|-----------|-----------------------------------|-------------------------|----------------------|-----------|-----------|
| S         Ohemiflio: Foynes KOH Stock Report         KOH Period Batch Report         Bay 03 Control         true           10         Alarm Report         Alarm Report         Bay 03 Control         true           13         Deta Integrity Report         Data Integrity Report         MaCH 30% Loading         False                                                                                                    | Report Id | Report Name                       | Report Type             | Report Program       | Is Manual | 1 Miles   |
| 10     Alarm Report     Alarm Report     Bay 03 Control     true       13     Data Integrity Report     Data Integrity Report     NaOH 30% Loading     False                                                                                                    | 5         | Chemifloc Foynes KOH Stock Report | KOH Period Batch Report | KOH Loading Delivery | true      |           |
| I3         Data Integrity Report         Data Integrity Report         NaOH 30% Loading         False                                                                                                    | 10        | Alarm Report                      | Alarm Report            | Bay 03 Control       | true      |           |
|                                                                                                    | 13        | Data Integrity Report             | Data Integrity Report   | NaOH 30% Loading     | false     | 00        |
|                                                                                                    |           |                                   |                         |                      |           |           |
|                                                                                                    |           |                                   |                         |                      |           |           |

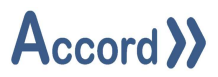

Select data Integrity report from the drop down list, select required emails and click save button to store report email configuration.

|           | ity report       |  | <br><u> </u> |
|-----------|------------------|--|--------------|
| Emails    |                  |  |              |
| User      | Email            |  |              |
| Engineer1 | jack@logicon.com |  |              |
| Manager 1 | info@support.com |  |              |
|           |                  |  |              |
|           |                  |  |              |
|           |                  |  |              |
|           |                  |  |              |
|           |                  |  |              |
|           |                  |  |              |